# هراحل هر خواست شورای آهوزشی و تحصیلات تکمیلی هر اتوماسیون آهوزشی، پژوهشی و هانشجویی توسط هانشجویان

### مرحله اول :

الف: دانشجوی عزیز، با وارد کردن شناسه کاربری و کلمه عبور، وارد اتوماسیون آموزشی، پژوهشی و دانشجوی خود می شود.

| 🐱 🛛 ورود به سیستم × 🛛 🗞 Chargoon Dic                                                                                                    | زشی دانشجویی-امور 💥 🗼 dgah | ی دانشجویی-امور 💥 🗙 اتوماسیون آمو | + 🗙 اتوماسيون آموزش                                                                                          |                                                                                                    | - 0 ×                                                           | -                                                                          |
|----------------------------------------------------------------------------------------------------|----------------------------|-----------------------------------|----------------------------------------------------------------------------------------------------|----------------------------------------------------------------------------------------------------|-----------------------------------------------------------------|----------------------------------------------------------------------------|
| $\leftarrow$ $\rightarrow$ C ( ) Not secure   as.ksfu-ict.ir/sess/202                                                                                                    |                            | •• 🕸 🖈 💿 😫 :                      | م                                                                                                    |                                                                                                    |                                                                 |                                                                            |
| Kazerun Salman Farsi Education Suppor                                                                                                    | t Subsystem                |                                   | اتصال از طریق:اینترنت                                                                                        | مثی و دانشجوی <u>ی</u>                                                                                    | اتوماسون آموزشی ، پژو<br>«معروفیات الدی<br>«محکورهان فدی کارزون | II<br>II<br>II<br>II<br>II<br>II<br>II<br>II<br>II<br>II<br>II<br>II<br>II |
|                                                                                                    |                            |                                   |                                                                                                    |                                                                                                    | نیمسال فعال: دوم - 1398 •                                       | 6                                                                          |
|                                                                                                    |                            | جک لیست نیمسال تحصیلي فعال        | ,                                                                                                    |                                                                                                    |                                                                 |                                                                            |
|                                                                                                    | وضعيت كلاس ليست كلاس مجازى | واحد گروه وضعیت                   | عنوان درس                                                                                                    | ردیف شماره درس                                                                                            | اطلاعات کاربری                                                  |                                                                            |
|                                                                                                    | ارسال نشده                 | ۲ (۱                              | كليات زبانشناسي ٢                                                                                            | ١٣٠٢٣٠٨٠٢ ١                                                                                               | 🖂 پيامها                                                        | 6                                                                          |
|                                                                                                    | ارسال نشده                 | ۱ ۲                               | نمونه هاي نثر ساده انگليسي                                                                                   | ۲ ۱۳۰۲۳۱۰۰۱                                                                                               |                                                                 |                                                                            |
|                                                                                                    | ارسال نشده                 | 7 (                               | نگارش پیشرفته                                                                                                | ۱۳۰۲۳۱۱۰۱ ۳                                                                                               | 🙎 آموزشی                                                        |                                                                            |
|                                                                                                    | ارسال نشده                 | 1 7                               | کاربرد اصطلاحات<br>مکالمہ ممضم                                                                               | 17+7710+1 0                                                                                               |                                                                 |                                                                            |
|                                                                                                    | ارسال نشده                 | 1 1                               | جامعه شناستی آموزش و پرورش                                                                                   | ١٣٠٢٣١٧٠١ ۶                                                                                               | 👸 امور دانشجویی                                                 |                                                                            |
|                                                                                                    | ارسال نشده                 | ١ ٢                               | آشنايي با كاربرد رايانه                                                                                      | 18+22+++) V                                                                                               | 🗖 امور والع                                                     |                                                                            |
|                                                                                                    | ارسال نشده                 | τ τ                               | انديشه اسلامي ٢                                                                                              | ۱۳۰۳۳۱۴۷۲ ۸                                                                                               |                                                                 |                                                                            |
| ش ې د س ج ب ج<br>( ۲ ۲ ۴ ۸                                                                                                    |                            | مجموع واحدها: ١۶                  |                                                                                                    |                                                                                                    | 👧 فرايندها                                                      |                                                                            |
| 1Τ 11 1· 9 Λ V ε                                                                                                    |                            |                                   |                                                                                                    |                                                                                                    |                                                                 |                                                                            |
| 19 IN IV IS ID IF IT                                                                                                    | تاريخ پايان                | عنوان تاريخ شروع تاريخ بايان      |                                                                                                    |                                                                                                    | 🚔 امور فرهنگی                                                   |                                                                            |
| •1         11         11         11         11         1.           V1         N1         Y1         Y1 </th <th></th> <th></th> <th></th> <th>ليست اطلاعيه ها</th> <th>🕎 امور واحدهای مجازی</th> <th></th> |                            |                                   |                                                                                                    | ليست اطلاعيه ها                                                                                           | 🕎 امور واحدهای مجازی                                            |                                                                            |
| همه بادداشت ها                                                                                                    |                            | 🐝 😴<br>谢 🧔<br>चिंग)<br>ENG        |                                                                                                    |                                                                                                    |                                                                 |                                                                            |
|                                                                                                    |                            | نورد<br>                          | گاه سلمان فارسی کاررون۱۲۹۹/۰۲/۱۶<br>کارشناسی ارشد دانشگاه کوتر بچ<br>kos<br>گاه سلمان فارسی کاررون۱۲۹۶/۰۶/۲۷ | <ul> <li>حوزه مدیریت دانش<br/>پذیرش بدون آزمون<br/>ar university.pdf</li> <li>حوزه مدیریت دانش</li> </ul> |                                                                 | ب.ط 06:15<br>پنجشنبه<br>۱۳۹۹/۰۲/۱۸<br>ا                                    |

# مرحله اول:

# **ب: از قسمت فرآیند ها گزینه فرآیندهای دانشجویی را انتخاب کنید.**

| 🛛 😢 Chargoon Didgah 🛛 🗙 🛛 🔡 Adobe Conn                                                                                                    | ect Central Login 🛛 🗙 📔                                                                                                    | سامانه آموزش های ا 🧕     | × صفحه اصلی - 💥 | ی-امور   | انشجویہ | + ۲ اتوماسیون آموزشی د                         |                      |                                   | - 0 >                                             | ×                       |
|----------------------------------------------------------------------------------------------------|----------------------------------------------------------------------------------------------------|--------------------------|-----------------|----------|---------|------------------------------------------------|----------------------|-----------------------------------|---------------------------------------------------|-------------------------|
| $\leftrightarrow$ $\rightarrow$ C ( ) Not secure   as.ksfu-ict.ir/sess/20                                                                         | 5073741599                                                                                                    |                          |                 |          |         |                                                |                      |                                   | • 🕸 🖈 📀 😫                                         | م :                     |
| ((Ĭ))                                                                                                    |                                                                                                    |                          |                 |          |         |                                                | م<br>مولى            | ه<br>ی و دانش                     | اتوماسون آموزشي بژوه                              | ⊟i                      |
| متر المحاورة المعادة المعادة المحادثة المعادة المحادثة المتحادة المتحادة المتحادة المحادثة المحادثة المحادثة ال                                   | rt Subsystem                                                                                                    |                          |                 |          |         |                                                | <i>.</i>             | 0                                 | وزور سور تمثيات داندي<br>دانشگاه سان فارسي کاردون | D                       |
| 🕐 🟠 😋 🛇 🕲 ۱۳۹۹/۰۲/۱۸                                                                                                    |                                                                                                    |                          |                 |          |         | اتصال از طریق:اینترنت                          |                      |                                   |                                                   | e                       |
|                                                                                                    |                                                                                                    |                          |                 |          |         |                                                |                      |                                   | نیمسال فعال: دوم - 1398 🔻                         | æ                       |
|                                                                                                    |                                                                                                    |                          | ، تحصيلي فعال   | ، نیمسال | ې لیسټ  | چک                                             |                      |                                   | الطلاعات کاریزی                                   | <b>•</b>                |
|                                                                                                    | ليست كلاس مجازى                                                                                                    | وضعيت كلاس               | وضعيت           | گروہ     | واحد    | عنوان درس                                      | شماره درس            | رديف                              |                                                   |                         |
|                                                                                                    |                                                                                                    | ارسال نشده               |                 | 1        | ۲       | كليات زبانشناسي ٢                              | ١٣•٢٣•٨•٢            | ì                                 | 🖂 پيامها                                          | <ul> <li>(a)</li> </ul> |
|                                                                                                    |                                                                                                    | ارسال نشده               |                 | 1        | ٢       | نمونه هاي نثر ساده انگليسي<br>نگار شر شفت      | 18.551)              | 7                                 |                                                   |                         |
|                                                                                                    |                                                                                                    | ارسال نشده<br>ارسال نشده |                 | 1        | ۱<br>۲  | کاربرد اصطلاحات<br>کاربرد اصطلاحات             | 11.111.1             | ۲                                 | 👱 امورسی                                          |                         |
|                                                                                                    |                                                                                                    | ارسال نشده               |                 | ١        | ٢       | مكالمه موضوعتي                                 | 12+2210+1            | ۵                                 | 🤱 امور دانشجویی                                   |                         |
|                                                                                                    |                                                                                                    | ارسال نشده               |                 | 1        | 7       | جامعه شناسي آموزش و پرورش<br>آشنا سا کار سالنه | 18+1810+1            | ۶<br>۲                            |                                                   | <b>*</b>                |
| اردىبھشت 1399                                                                                                    |                                                                                                    | ارسال نشده               |                 | ۲        | ۲<br>۲  | اندیشه اسلامی ۲                                | 17+7714VT            | ▼                                 | 📰 امور مالی                                       |                         |
| ش ې د س ج ب ج                                                                                                    | مجموع واحدها: ١٢                                                                                                    |                          |                 |          |         |                                                |                      | <table-cell> فابندها</table-cell> |                                                   |                         |
|                                                                                                    |                                                                                                    | فرم هاې ارزيانې، فعال    |                 |          |         |                                                |                      |                                   |                                                   |                         |
| 19 1A 1V 15 1A 1F 1T<br>T5 TO T5 TT TT T1 T.                                                                                                    | ىخ پايان                                                                                                    | عنوان تاريخ شروع تاريخ ي |                 |          | رديف    |                                                | فرایند ثبت نام       |                                   |                                                   |                         |
| VT AT PT ·T IT                                                                                                    |                                                                                                    |                          |                 |          |         |                                                |                      |                                   | منابع و برنامه ها                                 |                         |
| امروز: پنج شنبه ۱۸ اردیبوشت ۱۲۹۹<br>همه بادداشت ها                                                                                                |                                                                                                    |                          |                 |          |         |                                                | طلاعية ها            | ليست ا                            | فرآیندهای دانشجویی                                | 🤣 😴                     |
|                                                                                                    |                                                                                                    |                          |                 |          | د       | ی فرهنگی پژوهشـی سای                           | لی دانشجویم          | آموزش                             | نوبت های مراجعه                                   | 🤜 🚷                     |
| <ul> <li>حوزه مدیریت دانشگاه سلمان فارسـي کاررون۲/۱۰۲۹/۹۲۱</li> <li>پذیرش بدون آزمون کارشناسـي ارشـد و دکتري دانشگاه شـهید باهنر کرمان</li> </ul> |                                                                                                    |                          |                 |          |         | •                                              | 🛱 امور فرهنگی        | ជ»)<br>ENG                        |                                                   |                         |
|                                                                                                    | دانشگاه کرمان.pdf<br>• حوزه مدیریت دانشگاه سلمان فارسی کاررون۲/۱۶–۱۳۹۹<br>پذیرش بدون آزمون کارشناسی ارشد دانشگاه کوثر بچنورد |                          |                 |          |         |                                                | 🕎 امور واحدهای مجازی | ب بظ 06:56                        |                                                   |                         |
|                                                                                                    |                                                                                                    |                          |                 |          |         | •                                              |                      | پنجشنبه<br>پنجشنبه<br>۱۳۹۹/۰۲/۱۸  |                                                   |                         |
|                                                                                                    | kosar university.pdf                                                                                                    |                          |                 |          |         |                                                |                      |                                   |                                                   |                         |
|                                                                                                    |                                                                                                    |                          |                 |          |         | گاه سـلمان فارسـي کازرون۱۳۹۶/۰۶/۲۷             | حوزه مديريت دانشا    | •                                 |                                                   | Ę                       |

### مرحله دوم :

الف: از قسمت عنوان فرآیند منو کشویی را باز کرده و گزینه درخواست های شورای آموزشی و تحصیلات تکمیلی را انتخاب کنید.

| 🕴 Chargoon Didgah 🛛 x 🚱 مؤاند های دانشجویی x 📓 Adobe Connect Central Login x 🛛 🤕 برآیند های دانشجویی x 🕴 + 🗖 🗙 | 4                       |
|----------------------------------------------------------------------------------------------------|-------------------------|
| ← → C (O) Not secure   as.ksfu-ict.ir/sess/3450148482879                                                       | Q                       |
| اتواسون آموزشی، یژوهشی و دانشویی                                                                               | 리                       |
| Kazerun Salman Farsi Education Support Subsystem                                                               |                         |
|                                                                                                    | <b>e</b>                |
|                                                                                                    | e                       |
| فرابند ها                                                                                                    | 9                       |
| عنوان فرانند<br>شرایط لازم برای ارسال درخواست :<br>فرانند بسویه جساب                                           | •                       |
| فرانند فارع التحصيلي<br>فرانند درخواست گواهی اشتغال به تحصیل<br>درخواست های سورای آمورستی و تحصیلات تکمیلی     |                         |
| ليسب فرايندهاك دانشجو                                                                                          | -                       |
|                                                                                                    |                         |
| 💷 ردیف درخواست وضعیت مرحله کاربر مرحله جاری                                                                    |                         |
|                                                                                                    |                         |
|                                                                                                    |                         |
|                                                                                                    |                         |
|                                                                                                    | ta 🖌                    |
|                                                                                                    | 다))<br>là               |
|                                                                                                    | ب.ظ 06:19               |
|                                                                                                    | ينجيشنيه<br>۸۱/ ۱۰-۱۳۹۹ |
|                                                                                                    | ₽                       |

## مرحله دوم :

# **ب: از قسمت نیمسال منو کشویی را باز کرده و نیمسال جاری را انتخاب کنید.**

| 👔 Chargoon Didgah 🛛 🗙 😵                | × فرآیند های دانسجویی | Hadobe Connect Central Login | 🗎 🗴 صفحه اصلی - سامانه آموزش های 🧔 🗴                          | +                               | – o ×                |                                    |
|----------------------------------------|-----------------------|------------------------------|---------------------------------------------------------------|---------------------------------|----------------------|------------------------------------|
| ← → C ③ Not secure   as.ksfu-ict.ir/se | ess/3450148482879     |                              |                                                               |                                 | a ☆ o ⊖ :            | م                                  |
| $(\tilde{\mathbb{U}})$                 |                       |                              |                                                               | و مثی و دانشویی                 | اتوماسون آموزشي ، پژ | Ħ                                  |
| Kazerun Salman Farsi Education Su      | upport Subsystem      |                              |                                                               |                                 | station state        |                                    |
| 0 ± 5 7 ₽ ± /                          | 8 + 2                 |                              |                                                               |                                 |                      | e                                  |
|                                        |                       |                              |                                                               |                                 |                      | e                                  |
|                                        |                       |                              |                                                               | فرآيند ها                       |                      | 0                                  |
|                                        |                       | •                            | درخواست هاې شوراي آمورشمې و تحصیلات تکمیلمې<br>دهه - 1398 🔹 🔹 | عنوات فرآيند :<br>نيمسال :      |                      | -                                  |
|                                        |                       |                              |                                                               | سرابط لازم برای ارسال درخواست 🗧 |                      |                                    |
|                                        |                       |                              | ارسال درخواست                                                 |                                 |                      |                                    |
|                                        |                       |                              |                                                               | البست فرأمندهاى دانشجو          |                      | w                                  |
| 6                                      | 4 2                   |                              |                                                               |                                 |                      |                                    |
|                                        | کاربر مرحله جارې      | وصعيت مرحله                  | درخواست                                                       | ا رديف                          |                      |                                    |
| C                                      |                       |                              |                                                               |                                 |                      |                                    |
|                                        |                       |                              |                                                               |                                 |                      |                                    |
|                                        |                       |                              |                                                               |                                 |                      | 🤣 🐨                                |
|                                        |                       |                              |                                                               |                                 |                      | 8 💿                                |
|                                        |                       |                              |                                                               |                                 |                      | 49)                                |
|                                        |                       |                              |                                                               |                                 |                      | فا                                 |
|                                        |                       |                              |                                                               |                                 |                      | ب.ط 06:20<br>پنجشنبه<br>۱۳۹۹/۰۲/۱۸ |
|                                        |                       |                              |                                                               |                                 |                      | Ę                                  |

### مرحله دوم :

ب،ط 06:21 پنجشنبه ۱۳۹۹/۰۲/۱۸

III.

پ : بعد ازانتخاب عنوان فر آیند و نیمسال تحصیلی سیستم یک پیغام به شما با عنوان «آیا نیمسال دوم ۱۳۹۸ جهت ارائه درخواست مورد تأیید می باشد؟» مشاهده می نمایید. در اینصورت ابتداد کمه OKرا انتخاب و در ادامه لینک ارسال درخواست را انتخاب کنید.

| 🛛 👔 ک مفته اصلی - سامانه آموزش های 👰 🗙 🕹 Adobe Connect Central Login 🗴 🖗 خ مَرْلَند های دانشجوین 🗙 + 🖉 - 🗖 🗙                                                                                                    | -           |
|----------------------------------------------------------------------------------------------------|-------------|
| $\leftrightarrow$ $\diamond$ C $\odot$ Not secure   as,ksfu-ict.ir/sess/3450148482879 $\odot$ $\diamond$ $\Theta$ :                                                                                                    | م<br>ر      |
| as.ksfu-ict.ir says<br>اتوماسون آموزشی ، پژوهشی و دانشجویی آیا نیمسال دوم - ۱398 جهت ادائه در حواست مورد تایید می باشد؟                                                                                                    | ₽ł          |
| ر المعالي المعالي | Ô           |
|                                                                                                    | e           |
|                                                                                                    | e           |
| فرأبند ها                                                                                                    | 0           |
| عنوان فرآيند : درخواست هاي شوراي آموزشچ و تحصيلات تكميلغي ▼                                                                                                    |             |
| شمستان<br>شرایط لازم برای ارسال درخواست ::                                                                                                    | <b>.</b>    |
|                                                                                                    |             |
| ليست فرآبندهای دانشجو                                                                                                    |             |
|                                                                                                    |             |
| وصعیت مرحله کاربر مرحله حاری                                                                                                    |             |
|                                                                                                    |             |
|                                                                                                    |             |
|                                                                                                    |             |
|                                                                                                    | 1 (c.       |
|                                                                                                    | ((۱))<br>اة |

#### یادآوری: دانشجوی عزیز لطفاً همه بخش های گام یک را با دقت تکمیل کنید در غیر این صورت درخواست شما ناقص و در شورای آموزشی دانشگاه بررسی نخواهد شد.

گام یک

ساخت

کاربر گام :

#### مرحله سوم :

از پنجره باز شده بخش <mark>گام یک</mark>...

الف: ابتدا عنوان درخواست خود را علامت دار√ کنید، درصورتی که گزینه درخواست شما موجود نبود باید درکادر سایر با ذکر موضوع عنوان درخواست خود را بنویسد.

ب: درکادر توضیحات، توضیحات،مربوط به درخواست و در کادر شماره تماس حتماً شماره تلفن همراه خود را درج نمایید.

پ: در صورت داشتن مستندات(به عنوان مثال گواهی پزشک و.. برای درخواست مرخصی تحصیلی و یا حذف ترم)، فایل مورد نظر را اسکن کرده و با استفاده از لینک بارگذاری آن را آپلود کنید.

ت: برای ادامه روند درخواست خود باید باید لینک ارسال به مرحله بعد را انتخاب کنید.

#### مىدە <del>كە، 10.80</del> يوج پديرس ، بريب برت معطح، سرساسي تعداد مشروط متناوب: 0 تعداد مشروط متوالى: 0 معدل ترم: آخرين نيمسال مشروطي: --درخواست دانشجویان تحصیلات تکمیلی و کارشناسی: دانشجوی عزیز، فقط یک مورد انتخاب شود، انتقال توام با تغییر رشته و گرایش 📒 انتقال براساس كارنامه محرمانه 📒 انتقال بصورت مهمان 📃 انتقالی اضطراری 📒 مجوز دفاع خارج از موعد كارشناسـي ارشد 📃 تمديد سنوات دكتري 📃 تمديد سنوات كارشناسي 📃 تمديد سنوات كارشناسي ارشد 📃 اخد نک درس 📃 انتخاب واحد خارج از موعد 📃 تمديد يروژه 📃 رسيدگي به غيبت دانشجو در جلسه امتحان نهايي 📃 حذف درس 🗏 مرخصي تحصيلي 📒 🛛 حذف ترم 📄 انصراف از تحصيل 📃 📃 ساير با ذكر موضوع و توضيح: \* 🖄 افزودن توضيحات:\* 🖉 شماره تماس دانشجو:\* أفزودن توضيحات أفزودن توضّيحات محرمانه مدارک بارگذاری : بارگذاری ۲ مورد نیاز 💴 No file chosen Choose File -مستندات دانشجو, انواع قابل قبول .docx,.pdf,.jpg,.jpeg حداكثر اندازه 200 كيلو بايت, اختياري ارسال به مرحله بعد